## **Creating a Reminder**

Reminders may be used for many differing services and client services. Common reminders used in Manitou are:

- Welfare checks on end customers.
- Service updates Fire Testing, Inspections, etc.
- Data Verifications

This article steps through the common features used when creating a Reminder. Reminders may be created within any entity utilizing Reminders.

## **Creating a Reminder**

|                                                    | Reminde                     | er Add        |            |      |        |      |
|----------------------------------------------------|-----------------------------|---------------|------------|------|--------|------|
| Reminder<br>Reminder Type<br>Create Signal         | •                           | Event<br>*REM |            |      |        |      |
| Description<br>Welfare Check                       |                             |               |            |      |        |      |
| Area                                               | ▼ Zone                      |               | ▼ Point ID |      |        |      |
| Frequency<br>Schedule                              | Next Reminder<br>10/04/2024 | • 07:00       |            |      |        |      |
| Randomize                                          |                             |               |            |      |        |      |
| Monitoring Service<br>Reminders [5 - Days]         | •                           | Interval<br>5 |            | Unit |        | -    |
| Limited Does Not Expire Notes                      |                             |               |            | Days |        |      |
| Contact Joyce at the site and confirm her welfare. |                             |               |            |      |        |      |
|                                                    |                             |               |            |      | CANCEL | DONE |

- 1. Select Reminder under the desired System.
- 2. Click the **Plus** sign (?).
- 3. Select the applicable Event Code, such as \*REM
- 4. If applicable, change the **Description** to read the event that should display to the Operator.
- 5. If this event ties to a specific Area or Zone or you would like to have a specific zone description (point ID) displayed enter it within the top section of the Reminder form.

- 6. The **Frequency** section sets the parameters for when the reminder runs:
  - Schedule allows the ability to tie a General schedule to the reminder.
  - Next Reminder date sets the first time the reminder should launch.
  - Expiration date should only be set when there is a finite period of time for the reminder to run.
  - Select Auto Purge to keep the system clear of any old data that is no longer required.
  - Set the Interval.
  - Select the appropriate **Monitoring Service**. Every reminder requires a matching monitoring service. For example, if the reminder is every day, the service must be set to 1 day.
  - **Randomize** allows the ability to set the start and end period, for**plus and minus minutes**, and allows Manitou 2.x Web client to stagger when the alarms generate to an operator.
  - The Limited check box, when selected, allows setting how many times this reminder runs.
- 7. Enter any additional notes.
- 8. Click Done.

## **Editing Reminders**

| Remind | ers           |      | C +    | Reminder Details     |                          |                |      |            | î / |
|--------|---------------|------|--------|----------------------|--------------------------|----------------|------|------------|-----|
| 0      |               |      |        | Linked Reminder      |                          | System Account |      |            |     |
| Event  | Description   | Туре | Linked | Reminder Type        | Create Signal            |                |      |            |     |
| *REM   | Welfare Check | al   |        | Event                | *REM                     |                |      |            |     |
|        |               |      |        | Description          | Welfare Check            |                |      |            |     |
|        |               |      |        | Area                 |                          |                |      |            |     |
|        |               |      |        | Zone                 |                          |                |      |            |     |
|        |               |      |        | Point Id             |                          |                |      |            |     |
|        |               |      |        | Frequency            |                          |                |      |            |     |
|        |               |      |        | Schedule             |                          |                |      |            |     |
|        |               |      |        | Next Reminder        | Oct 04, 2024 07:00       |                |      |            |     |
|        |               |      |        | Randomize            |                          |                |      |            |     |
|        |               |      |        | Start Minus          | 0                        | End Plus       | 0    |            |     |
|        |               |      |        | Interval Minus       | 0                        | Interval Plus  | 0    |            |     |
|        |               |      |        | Interval             | 5                        | Unit           | Days |            |     |
|        |               |      |        | Limited              |                          | Count          | 0    |            |     |
|        |               |      |        | Does Not Expire      | $\checkmark$             | Expiration     |      | Auto Purge |     |
|        |               |      |        | Notes                |                          |                |      |            |     |
|        |               |      |        | Contact Joyce at the | site and confirm her wel | fare.          |      |            |     |

- Locate the reminder to Edit.
- Click the **Pencil** icon (⇔) to edit.
- Make the changes.
- Save (?) the Record.

## **Important Notes**

• Before creating a reminder, take the time to find or create an Event Code to Use. This example uses an Event

Code created in the Event codes in Manitou Manitou Reminder (\*REM).

| *REM - Manitou Re    | minder                      |                                           |
|----------------------|-----------------------------|-------------------------------------------|
| Category             | General Alarms              |                                           |
| Zone State Code      |                             |                                           |
| Alarm                | Yes                         |                                           |
| Priority             | 20                          |                                           |
| Default Action Patte | ern General System Response |                                           |
| Generic Signal Instr | uctions                     |                                           |
| TX Programming Co    | ommands                     |                                           |
| Signal Processing A  | Attributes                  |                                           |
| Customer Attributes  | 5                           |                                           |
|                      |                             |                                           |
|                      |                             |                                           |
| Seconds before ne    | w/viewed alarm changes to:  | Seconds before actioned alarm changes to: |
| Warning Level 800    |                             | Warning Level 3599                        |
| Danger Level 3500    |                             | Danger Level 3600                         |
|                      |                             | Alarm Color                               |
| Disaster Mode        |                             |                                           |
| Disaster Mode Type   | e Default                   |                                           |
| Suspend Time         | 0 seconds                   |                                           |
| Priority             | 20                          |                                           |
|                      |                             |                                           |

- <u>All Reminders require a Monitoring Service</u>. To **Create** a **Reminder Monitoring Service**.
  - Navigate to the Supervisor Workstation Maintenance Menu Setup Monitoring Types.
    - Add a "Sub-System" service.

| Add Monitoring Type |                  |        |
|---------------------|------------------|--------|
| Monitoring Level:   | Sub-System       | •      |
| Attribute:          | Reminder Service | •      |
| Description:        | Daily Reminder   |        |
|                     | ОК               | Cancel |

• Set the **Description**, **Time Frames**, and select "**Reminder Service**" as the type.

| Monitori     | na Types                                                                                                    |                                                   |
|--------------|----------------------------------------------------------------------------------------------------|---------------------------------------------------|
|              | Attribute:                                                                                                    | Reminder Service                                  |
| Mer .        | Description:                                                                                                    | Daily Reminder                                    |
|              | Customer Sub Type:                                                                                                    |                                                   |
|              | Monitoring Level:                                                                                                    | Sub-System                                        |
|              | Billing Code:                                                                                                    |                                                   |
|              | Heading Code:                                                                                                    |                                                   |
|              | Add Code:                                                                                                    |                                                   |
|              | Limit Code:                                                                                                    |                                                   |
|              | Limit Type:                                                                                                    | <b>_</b>                                          |
|              | Limit Quantity:                                                                                                    | 0 •                                               |
|              | Reminder Unit:                                                                                                    | Days                                              |
|              | Reminder Interval:                                                                                                    | 1 :                                               |
|              |                                                                                                    |                                                   |
| Monitor      | ing Types                                                                                                    |                                                   |
| Monitor      | ing Types<br>Attribute:                                                                                                    | Reminder Service                                  |
| Monitor<br>S | ing Types<br>Attribute:<br>Description:                                                                                                    | Reminder Service<br>Annual Reminder               |
| Monitor      | ing Types<br>Attribute:<br>Description:<br>Customer Sub Type:                                                                                                    | Reminder Service<br>Annual Reminder               |
| Monitor      | ing Types<br>Attribute:<br>Description:<br>Customer Sub Type:<br>Monitoring Level:                                                                                                    | Reminder Service<br>Annual Reminder               |
| Monitor      | ing Types<br>Attribute:<br>Description:<br>Customer Sub Type:<br>Monitoring Level:<br>Billing Code:                                                                                               | Reminder Service<br>Annual Reminder<br>Sub-System |
| Monitor      | ing Types<br>Attribute:<br>Description:<br>Customer Sub Type:<br>Monitoring Level:<br>Billing Code:<br>Heading Code:                                                                              | Reminder Service<br>Annual Reminder<br>Sub-System |
| Monitor      | ing Types<br>Attribute:<br>Description:<br>Customer Sub Type:<br>Monitoring Level:<br>Billing Code:<br>Heading Code:<br>Add Code:                                                                 | Reminder Service<br>Annual Reminder<br>Sub-System |
| Monitor      | ing Types<br>Attribute:<br>Description:<br>Customer Sub Type:<br>Monitoring Level:<br>Billing Code:<br>Heading Code:<br>Add Code:<br>Limit Code:                                                  | Reminder Service<br>Annual Reminder<br>Sub-System |
| Monitor      | ing Types<br>Attribute:<br>Description:<br>Customer Sub Type:<br>Monitoring Level:<br>Billing Code:<br>Heading Code:<br>Add Code:<br>Limit Code:<br>Limit Type:                                   | Reminder Service<br>Annual Reminder<br>Sub-System |
| Monitor      | ing Types Attribute:<br>Description:<br>Customer Sub Type:<br>Monitoring Level:<br>Billing Code:<br>Heading Code:<br>Add Code:<br>Limit Code:<br>Limit Type:<br>Limit Quantity:                   | Reminder Service<br>Annual Reminder<br>Sub-System |
| Monitor      | ing Types Attribute:<br>Description:<br>Customer Sub Type:<br>Monitoring Level:<br>Billing Code:<br>Heading Code:<br>Add Code:<br>Limit Code:<br>Limit Type:<br>Limit Quantity:<br>Reminder Unit: | Reminder Service<br>Annual Reminder<br>Sub-System |

- For any reminders that follow a specific schedule such as weekdays or weekends, the reminder requires a **General Schedule**. General Schedules aid in ensuring reminders only produce when necessary.
- Selecting the **auto-purge** checkbox enables the purge option, when set in the Options form within the Supervisor Workstation, removes the expired reminder automatically.
- dIRemember to testII.